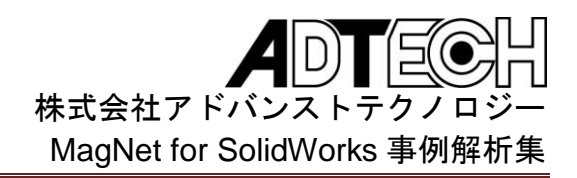

永久磁石型 MRI の解析

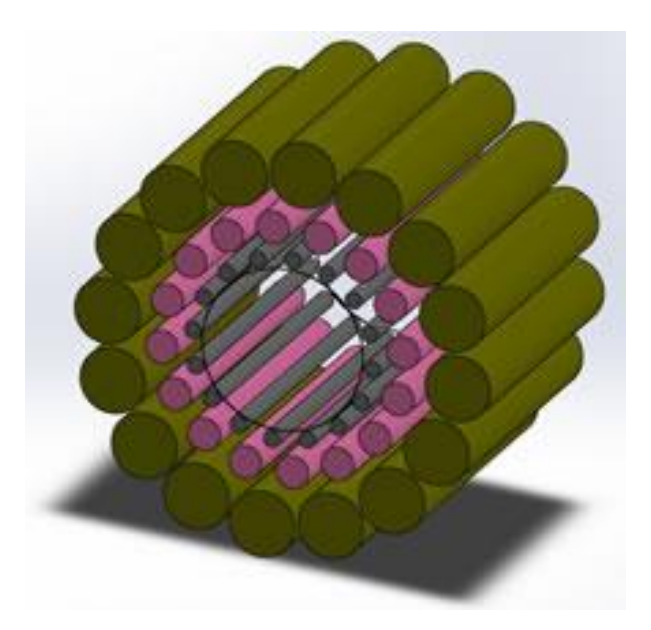

核磁気共鳴画像法(MRI)は物質の性質を 評価するための非侵襲性の手法として知ら れています。たとえばクッキーに含まれる 脂肪分の測定や、人体の関節の潜在的な構 造上の損傷の調査を、人々が望むかどうか にかかわらず、MRI では容易に行うことが 可能です。

この例では MagNet for SolidWorks を使 用して、0.5Tの一様磁場を生成するための、 永久磁石の使用を検討します。解析結果は アセンブリのボア内に生成される磁場が医 療用 MRI としての使用に適しているであ ろうことを示しています。

○MRI アセンブリ:3つの同心配置

3 つの同心円上に希土類磁石を配置して 0.5T の MRI アセンブリを作成します。各 同心円上に配置された 16 の磁石は同時に 作用し、磁場を生成します。 ○ネオジム磁石の適用

MagNet for SolidWorks では、ひとつの コンポーネントまたはコンポーネントグル ープのどちらかに材料を割り当てることが 可能です。今回の例では、配置された磁石 全体にネオジム磁石を割り当てます。ハル バッハ型の磁石配向はシステムパラメータ 「theta」を使用したベクトル定義により割 り当てられます。(図 1)

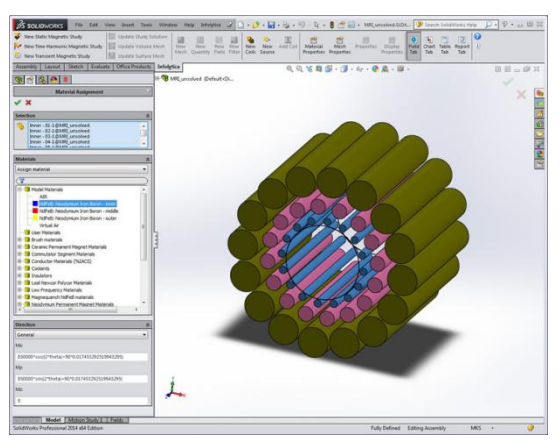

図 1:ネオジム磁石を適用した同心配置

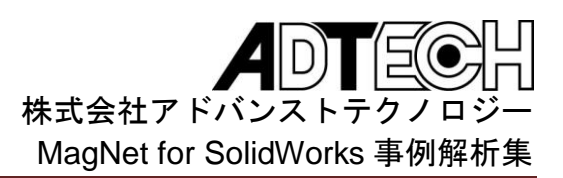

○メッシュ制御

MagNet for SolidWorks では各コンポー ネントに対してメッシュ制御を適用するこ とが可能です。今回の例では最大要素サイ ズと曲率円上の角度によるメッシュ制御を 同時に指定しています。指定したメッシュ 制御では磁石とボアでそれぞれ均一な四面 体メッシュの分布となります。(図 2)

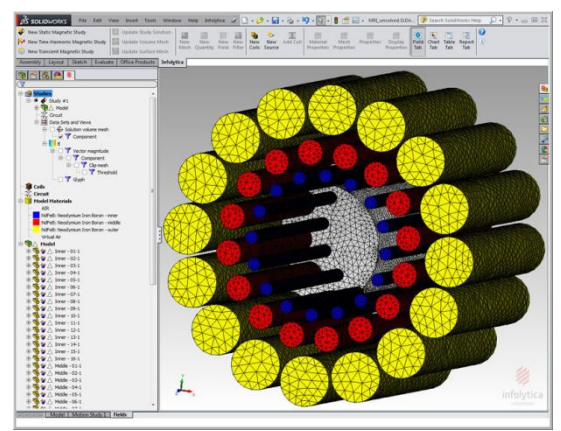

図 2:制御されたメッシュの分布

○コンポーネント表面の磁束密度

MagNet for SolidWorks では各種表示フ イルタから vector magnitude フィルタを 選択することで、コンポーネント表面の磁 東密度の分布を検証することが可能です。 (図 3)

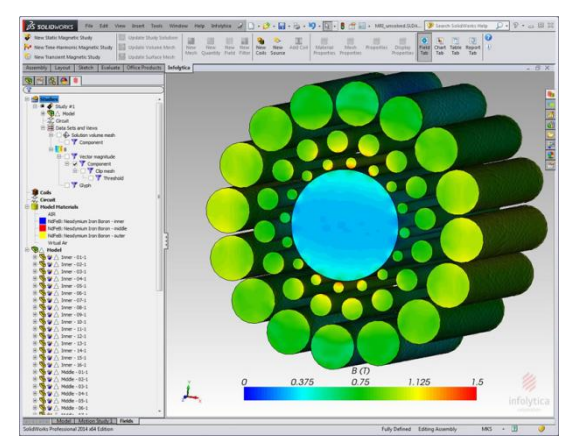

図 3: コンポーネント表面の磁束密度分布

○磁束密度のベクトル表示

glyph フィルタを選択することで、磁束 密度のベクトル表示を行なうことも可能で す。アセンブリのボア内の磁束密度分布が Y 方向に一様となっていることが確認でき ます。(図 4)

また、glyph フィルタの設定を変更し、 表示方法を調整することでハルバッハ型の 配向を明確に確認することも可能となりま す。(図 5)

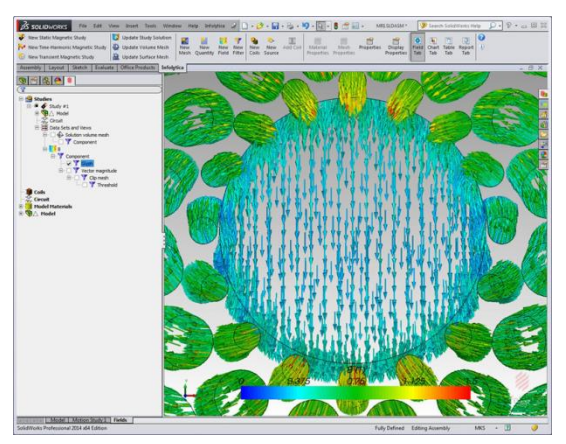

図 4:磁束密度のベクトル表示

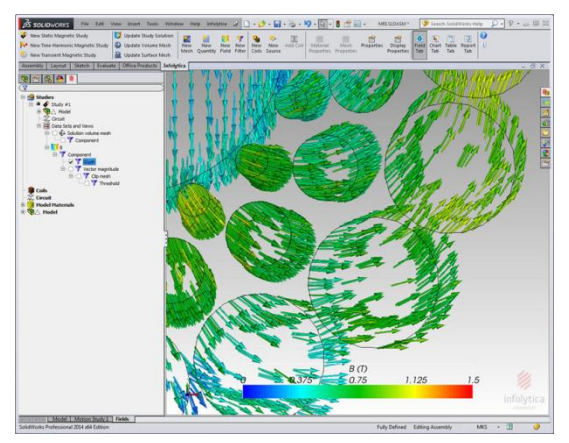

図 5:ハルバッハ型の配向

○磁束密度の閾値

評価対象のみの磁束密度分布を表示させ ることも可能です。また、閾値を任意に設 定し、その範囲内の磁束密度のみを表示さ せることも可能です。

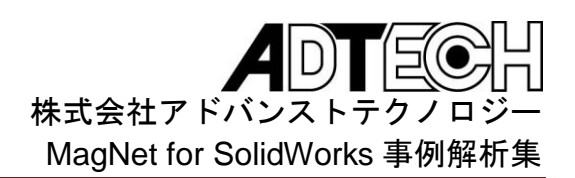

今回の例では、ボア内で 0.5T の磁束密度を もつ部分を図 6 に示します。

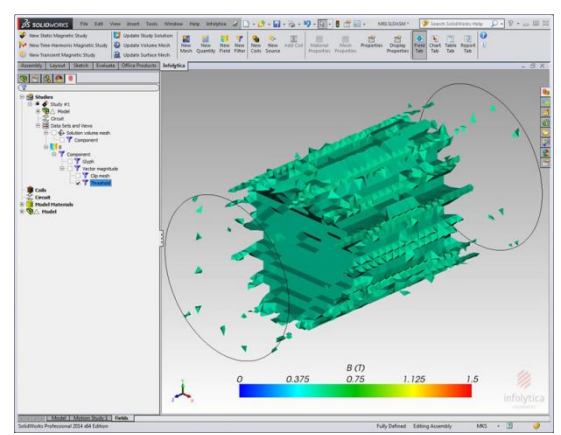

図 6: 閾値を指定した磁束密度分布

○モデル全体にわたる磁束密度分布

MagNet for SolidWorks では Clip mesh フィルタを使用して、断面の表示を行なう ことにより、各コンポーネント内部の磁束 密度分布を確認することも可能です。

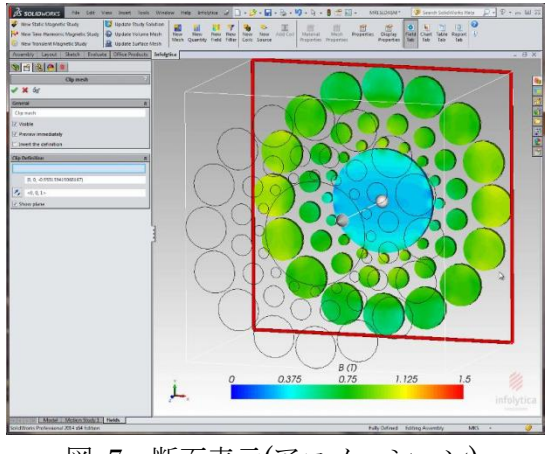

図 7:断面表示(アニメーション)

http://www.infolytica.com/en/applications /ex0195/Flux%20Density%20Clipping%2 0Through%20the%20Length.mp4